## Gosod Cleient VPN AnyConnect Cisco

## Nodiadau pwysig:

Mae'r broses osod ar gyfer cleientiaid Symudedd Diogel AnyConnect Cisco (VPN) newydd bellach yn cael ei gwneud drwy wefan a ddarperir gan y gwasanaeth, a gall y porwr gwe a ddefnyddir wrth osod y cleient ar y system effeithio ar y broses osod.

Ar ddyfais Apple MacOS arferol, yr unig opsiwn yw caniatáu i'r gwe-osodwr awtomatig fethu ac yna lawrlwytho'r feddalwedd â llaw.

## Mewn porwr gwe, ewch i https://vpn.southwales.ac.uk

| O O     O     O |                                                                                                    |
|----------------------------------------------------------------------------------------------------|----------------------------------------------------------------------------------------------------|
| University of<br>South water<br>Prignal<br>Dis Cymae                                                                                                    |                                                                                                    |
|                                                                                                    | Mewngofnodwch<br>gyda'ch enw<br>defnyddiwr a<br>chyfrinair y<br><b>Brifysgol</b> .                                                                                          |
| (i) (i) Linearly of Soct West, News Access Torons       (i) (i) (i) (i) (i) (i) (i) (i) (i) (i)                                                                                                    |                                                                                                    |
| University of<br>hybrid<br>by C symp         Remote Access Service                                                                                                    | Bydd y broses nawr yn ceisio<br>gosod y cleient VPN ar y                                                                                                    |
| • If is the<br>CSCO     Any Connect Secure Mobility Client       Image: Weak Landership<br>Connect Secure Mobility Client     Annumber of the Secure Mobility<br>Client Secure Mobility Client       Image: Secure Mobility Client     Annumber of the Secure Mobility Client       Image: Secure Mobility Client     Annumber of the Secure Mobility Client       Image: Secure Mobil                                                                                                    | cyfrifiadur yn awtomatig gan<br>ddefnyddio Java i<br>symleiddio'r broses osod.                                                                                              |
|                                                                                                    | Nodyn: Mewn sawl achos, yn<br>dibynnu ar gyfluniad y<br>porwr, gall y prosesau hyn<br>fethu. Os felly, bydd y broses<br>osod awtomatig yn methu ac<br>yn cynnig eich bod yn |
|                                                                                                    | lawrlwytho'r cleient.                                                                                                    |
| An applet from "vpn.southwales.ac.uk" is requesting                                                                                                    | Bydd ffenestri â negeseuon<br>amrywiol yn agor i ddangos                                                                                                    |
|                                                                                                    |                                                                                                    |

□ Allow all applets from "vpn.southwales.ac.uk" with this signature

Allow

Deny

Show Details...

?

Yn yr achos hwn, cliciwch **'Allow'** 

rhedeg.

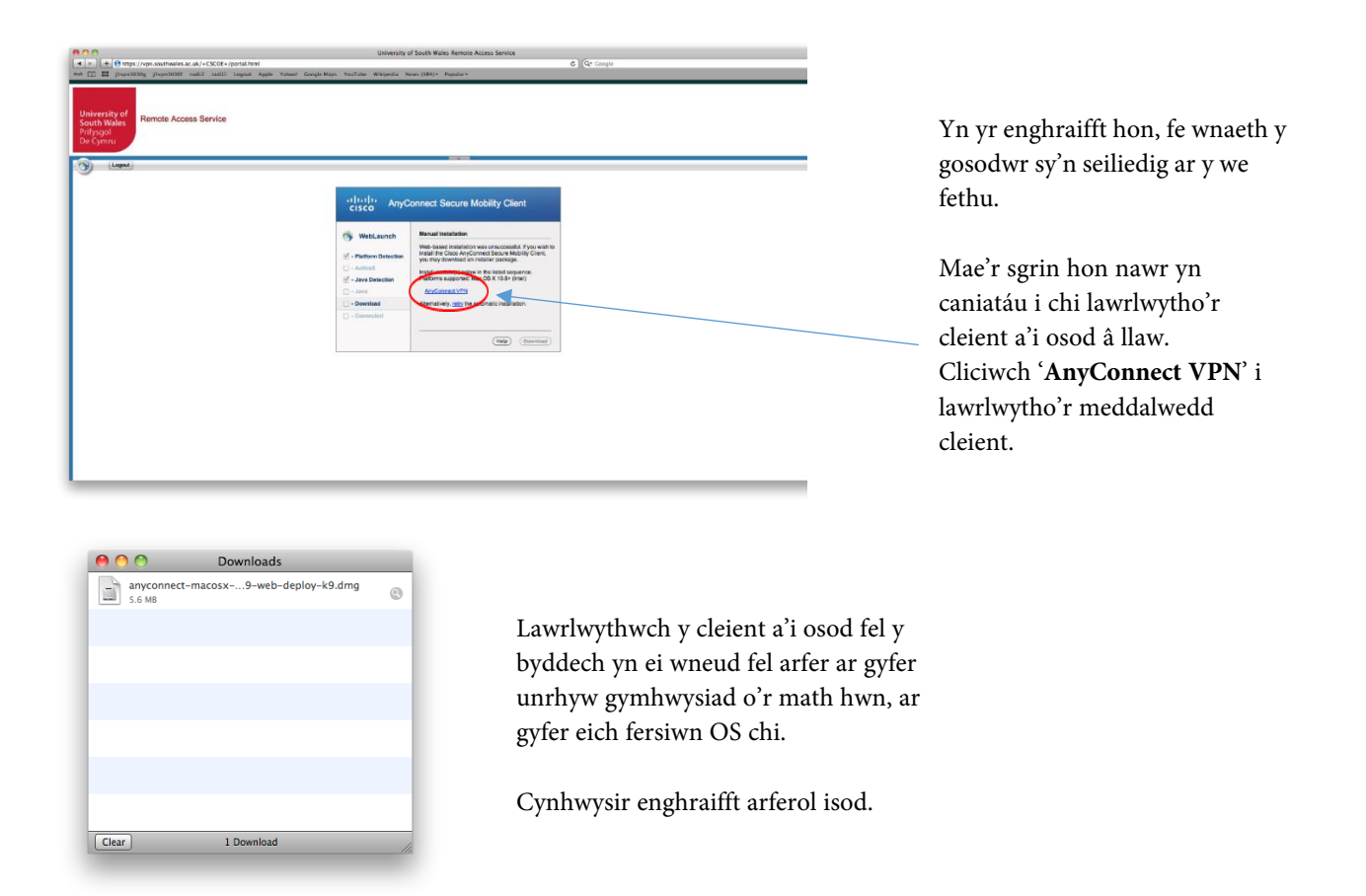

Yn yr achos hwn, bydd rhedeg Mac OS Snow Leopard (10.6), clicio ddwywaith ar y ffeil .dmg sydd wedi'i lawrlwytho yn gosod y ffeil lluniau ac yn agor y ffenestr ganlynol:

| 9 🔿 🔿                                    | AnyConnect VPN 4.2.04039  | $\bigcirc$ |
|------------------------------------------|---------------------------|------------|
| e la la la la la la la la la la la la la | 1 item, 14.7 MB available |            |
| <u> </u>                                 |                           |            |
| anyconnect-                              |                           |            |
| macosx-4.2ploy-k9.pkg                    |                           |            |
|                                          |                           |            |
|                                          |                           |            |
|                                          |                           |            |
|                                          |                           |            |
|                                          |                           |            |
|                                          |                           |            |
|                                          |                           |            |
|                                          |                           |            |
|                                          |                           |            |
|                                          |                           |            |

Cliciwch ddwywaith ar **.pkg** a bydd y ffeil pecyn yn dechrau gosod y cleient VPN.

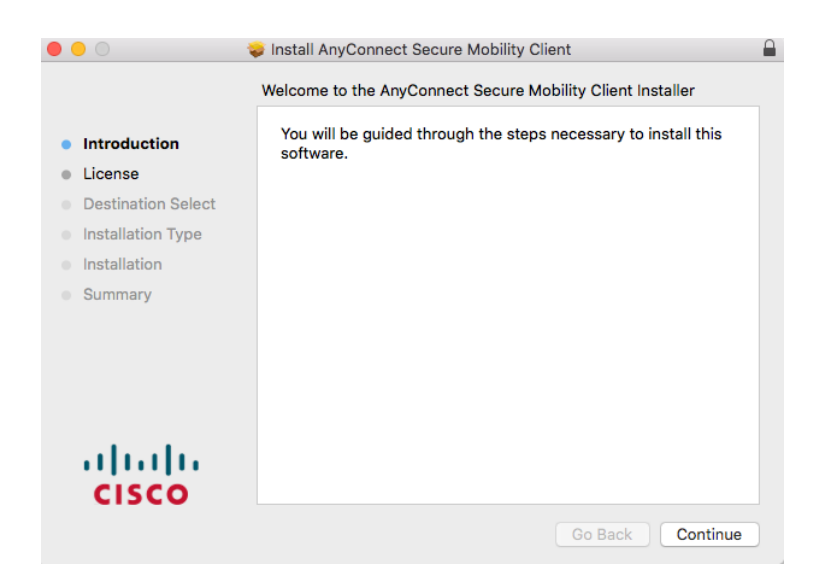

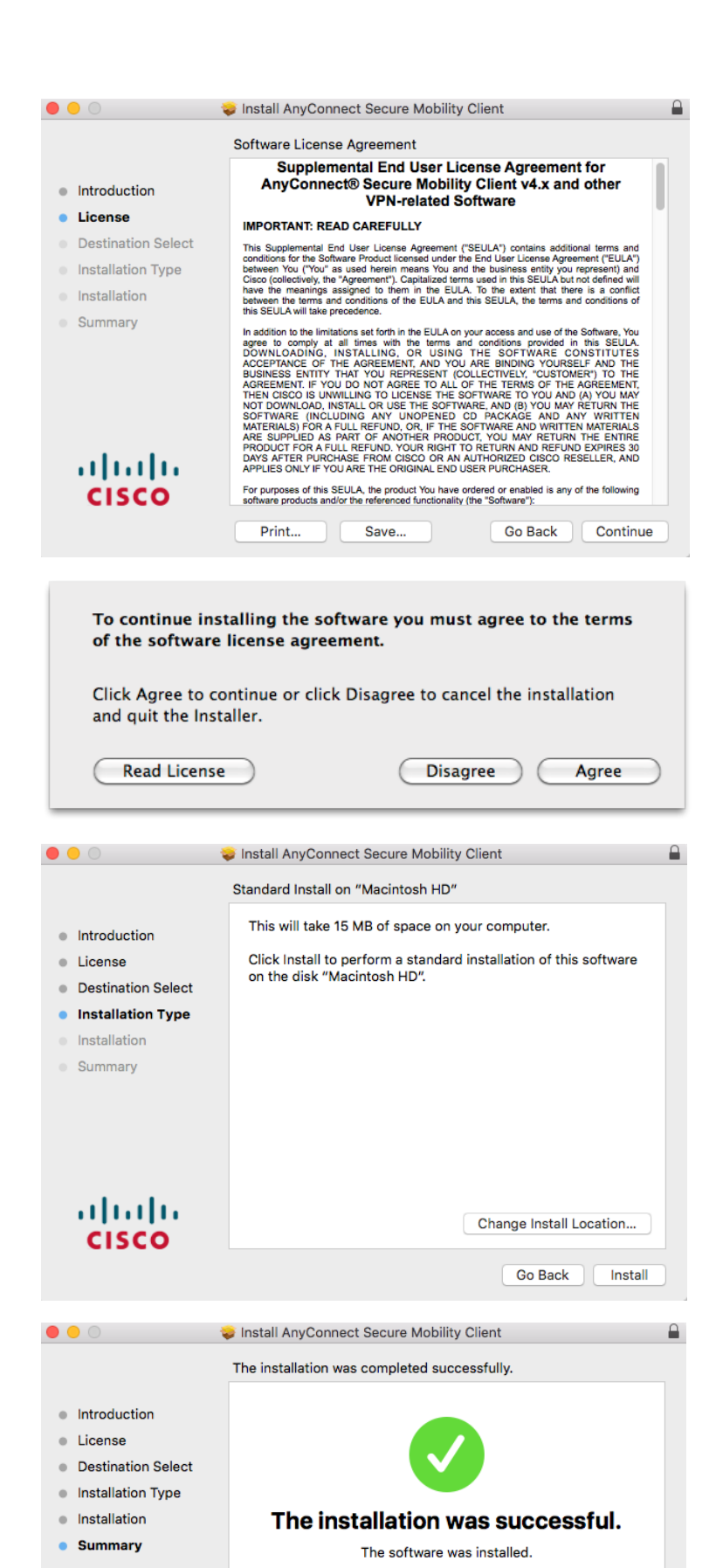

Go Back Close

..|...|.. cisco Mae'n debygol y gofynnir i chi gytuno i'r cytundeb trwyddedu.

Cliciwch 'Agree'

Ar ôl cwblhau'r broses osod, gellir cau/alldaflu'r ffenestr **.pkg** a'r pwynt gosod **.dmg**.

Nawr, bydd y gosodwr wedi creu eicon cleient Symudedd Diogel AnyConnect Cisco mewn is-ffolder **Cisco** yn y ffolder 'Applications' (a ddangosir isod). Cliciwch ar yr eicon i ddechrau'r cleient VPN newydd.

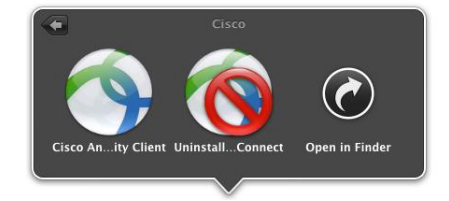

| AnyConnect   Secure Mobility Client     VPN:   Ready to connect.   vpn.southwales.ac.uk     Connect                                                                                                    | Teipiwch <b>vpn.southwales.ac.uk</b> yn y<br>blwch a chliciwch ' <b>Connect</b> '                                                     |
|----------------------------------------------------------------------------------------------------|----------------------------------------------------------------------------------------------------|
| Cisco AnyConnect   vpn.southwales.ac.uk  Please enter your username and password. Username: Password: Cancel OK                                                                                                 | Teipiwch eich enw defnyddiwr<br>a chyfrinair <b>PRIFYSGOL</b> .<br>Cliciwch <b>'OK'</b>                                               |
| AnyConnect<br>Secure Mobility Client       Image: Connect Secure Mobility Client         VPN:       Connected to vpn.southwales.ac.uk.         vpn.southwales.ac.uk       Image: Connect Secure Mobility Client | Ar ôl proses ddilysu lwyddiannus,<br>bydd y ffenestr a ddangosir<br>gyferbyn yn cau, gan adael eicon<br>tasgau bar AnyConnect newydd. |

IPv4

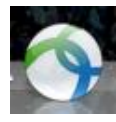

Nawr gellir defnyddio'r eicon newydd hwn i agor ffenestr y cleient, i gysylltu a datgysylltu o'r gwasanaeth VPN.

00:00:23

☆ ビ